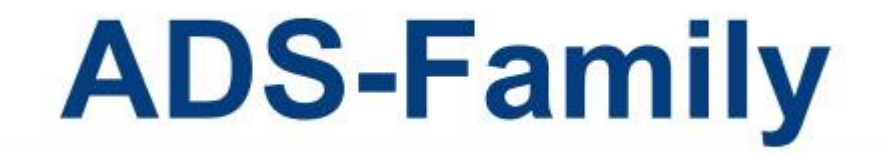

セットアップマニュアル

この度は ADS-Family をお求め頂きまして誠に有難うございます。

本商品に関するご質問等につきましては、「年間著作権使用許諾登録証」 に記載されております生活産業研究所(株)サポートセンターフリーダイヤル 又は メール support@epcot.co.jp 若しくは FAX 03-5723-6455 にご連絡 いただきますようお願い申し上げます。

# サポート受付時間 10:00-12:00/13:00-17:00 (土日祝日及び弊社休業日を除く)

#### 本セットアップマニュアルについて

本セットアップマニュアルは、下記の ADS-Family 各製品を対象としています。

- ・ADS-win スタンドアロン版(以下、スタンドアロン版といいます)
- ・ADS-win LANPACK版(以下、LANPACK版といいます)
- ・ADS-LAX (以下、スタンドアロン版に含みます)
- ・ADS-LA (以下、スタンドアロン版に含みます)

本セットアップマニュアルでは ADS-Family 各製品を含む場合、本システムといいます。

#### 年間著作権使用許諾(以下、年間契約という)の登録について

弊社システムをご契約いただいたお客様を、生活産業研究所㈱ユーザー様としてご登録いた しております。弊社システムをご使用になる前に必ず「年間著作権使用許諾登録証」の内容を ご確認いただき、大切に保管するようお願い申し上げます。

[ご注意]

システムご購入時に初年度分の年間契約の料金が含まれております。年間契約は基本的に 1年契約となります。次年度以降システムを使用する場合は、年間契約更新料が必要となりま す。年間契約を更新しない場合、システムの起動及び下記の年間契約サービスの利用はでき なくなります。

年間契約の内容について、詳しくは別紙約款「ソフトウェア年間著作権使用許諾契約」をお読みください。

[年間契約サービス]

- ・専用フリーダイヤルによるサポートサービス
- ・最新版のダウンロードサービス
- ・その他(ご契約者ページ※1等)のサービス

※1 弊社ホームページよりご利用いただけます。

# 目次

| 1. スタンドアロン版のセットアップ                                       | 1  |
|----------------------------------------------------------|----|
| 1.1. スタンドアロン版のインストール                                     | 1  |
| 1.2. キーコードの発行                                            | 5  |
| 1.2.1. キーコード発行依頼                                         | 5  |
| 1.3. キーコードの保存                                            | 6  |
| 1.4. 年間著作権使用許諾契約更新のお願い                                   | 7  |
| 2. LANPACK 版のセットアップ                                      | 8  |
| 2.1. 新規セットアップ                                            | 8  |
| 2.1.1. サーバーのセットアップ                                       | 8  |
| 2.1.2. クライアント PC のセットアップ                                 | 9  |
| 2.2. 年間契約更新又はライセンス変更時のセットアップ                             | 15 |
| 2.3. 同時起動数の上限について                                        | 15 |
| 3. 本システムの起動                                              | 16 |
| 3.1. スタートメニューから起動する                                      |    |
| 3.2. ショートカットキーから起動する                                     |    |
| 4 ADS                                                    | 17 |
| 4.1 ADS 環境設定プログラムのインストール                                 | 17 |
| 4.2 ADS Series 環境設定プログラムの起動                              |    |
|                                                          | 20 |
| 5. 本システム及び ADS 環境設定 ノログラムのアックナートとアンインストール                | 20 |
| 5.1. スタンドアロン版                                            | 20 |
|                                                          | 20 |
| 5.2. LAN ACK MX                                          | 21 |
| 5.2.1. , , , , , , , , , , , , , , , , , , ,             | 21 |
| 5.3 ADS 環境設定プログラム                                        | 21 |
| 5.3.1. アップデートまたはアンインストール                                 |    |
|                                                          | 24 |
| 6.1 PDE $z = z z_{\mu}$                                  | 24 |
|                                                          |    |
|                                                          | 25 |
| 7.1. セットアップが実行できない場合                                     | 25 |
| 7.1.1. エフーメッセージが表示される                                    | 25 |
| 7.2. 本システムが起動ができない場合                                     | 25 |
| 7.2.1. LANPACK 版で「ノロテクトテハイスかみつかりません」が表示される               |    |
| /.2.2. LANPAUK                                           |    |
| (.2.3. ロ 彰 成 制 余 件 リ 人 ト に 「 悪 成 制 」 し か 表 示 さ れ な い 场 台 |    |
| 8. サポートについて                                              | 26 |
| 8.1. 年間契約を締結している場合                                       | 26 |
| <ol> <li>8.2. 年間契約を締結していない場合</li> </ol>                  | 26 |

# 1. スタンドアロン版のセットアップ

本システムは、本システムの体験版(以下、体験版といいます)と併用することはできません。 体験版がインストール済みの場合は、事前に体験版をアンインストールしてください。 本システムをダウンロードした場合は、予め圧縮ファイルを解凍(展開)してください。

# 1.1. スタンドアロン版のインストール

CD-ROM 又は解凍フォルダ内の、「ADS10 スタンドアロン版.exe」を実行します。
 ※「ユーザーアカウント制御」の画面が表示され、プログラムをセットアップする為の許可を求めてきた場合

は、「許可」を選択してください。

- 2)「インストールの準備をしています」ダイアログボックス表示後に、インストーラーが起動します。
- 3)「ADS10\_スタンドアロン版の~へようこそ」画面より、「次へ」を選択します。

| ADS10 スタンドアロン版 - InstallShield W | Vizard                                                                               | $\times$ |
|----------------------------------|--------------------------------------------------------------------------------------|----------|
| ی                                | ADS10 スタンドアロン版 の InstallShield Wizard へよう<br>こそ                                      |          |
|                                  | InstallShield Wizard は、ADS10 スタンドアロン版 をコンピューター<br>にインストールします。続行するには、〔次へ〕をクリックしてください。 |          |
|                                  | < 戻る(旦) 次へ (N)> キャンセル                                                                |          |

4)「使用許諾契約」画面より、ソフトウェアライセンス契約書の内容をご確認の上、「使用許諾契約の全条項に

同意します」にチェックをし、「次へ」を選択します。

| ADS10 スタンドアロン版 - InstallShield Wizard                                                       | ×  |
|---------------------------------------------------------------------------------------------|----|
| 使用許諾契約<br>次の製品使用許諾契約を注意深くお読みください。                                                           |    |
| ソフトウェアライセンス契約書                                                                              | ^  |
| 本契約は別紙に定めるソフトウェアパッケージに含まれる機械読み取<br>り形態の実行形式プログラム、付帯記録物および関連マニュアル(以<br>下、許諾プログラムという)に適用されます。 |    |
| 第一条(ライセンスの許諾)<br>1)本契約の規定を条件として、生活産業研究所株式会社(以下、生                                            | ~  |
| <ul> <li>● (使用許諾契約の全条項に同意します(A)</li> <li>○ 使用許諾契約の条項に同意しません(D)</li> </ul>                   |    |
| InstallShield                                                                               |    |
| < 戻る( <u>B</u> ) 次へ ( <u>N</u> )> キャンセル                                                     | IL |

5)「ユーザー情報の登録」画面より、「ユーザー名」、「会社名」、「シリアル番号」を入力し、「次へ」を選択します。 ※シリアル番号は、「年間著作権使用許諾登録証」又は、CD-ROMのケースに記載されています。

※シリアル番号が正しく入力されていないと「次へ」のボタンが選択できません。

| ADS10 スタンドアロン版 - InstallShield Wizard |                       | ×      |
|---------------------------------------|-----------------------|--------|
| ユーザー情報の登録                             |                       |        |
| ユーザー情報を登録して下さい                        |                       |        |
| ユーザー名、会社名、および製品のシリアル番号を               | ・入力してから、〔次へ〕ボタンをクリックし | てください。 |
| ユーザ <sup>*</sup> ー名(U):               |                       |        |
|                                       |                       |        |
| 会社名(C):                               |                       |        |
|                                       |                       |        |
| シリアル番号(S):                            |                       |        |
|                                       |                       |        |
|                                       |                       |        |
| InstallShield                         | く 戻る(B) 次へ (N)>       | キャンセル  |

6)「インストール先の選択」画面より、インストール先のフォルダを指定し、「次へ」を選択します。

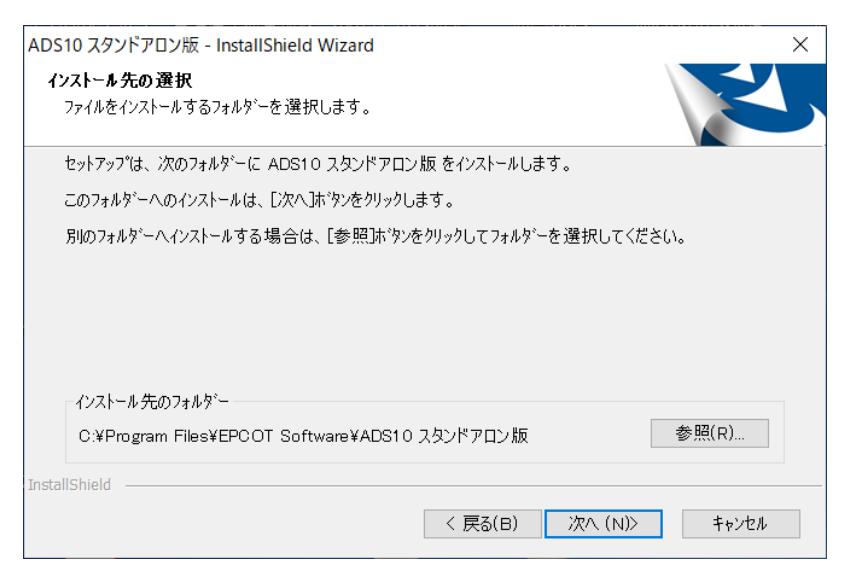

7)「ファイルコピーの開始」画面より、設定内容を確認し、「次へ」を選択します。

| ADS10 スタンドアロン版 - InstallShield Wizard                                                                                                    | ×       |
|----------------------------------------------------------------------------------------------------|---------|
| <b>ファイル コヒ~の閉始</b><br>ファイルのコヒ~を開始する前に、設定内容を確認してください。                                                                                         |         |
| ブログラム ファイルのコピーを開始するための情報は次の通りです。設定を確認して、変更を必要とする<br>合は[戻るカドヤンをクリックします。現在の設定でよい場合は、[次へ]ボケンをクリックするとファイルのコピーセ<br>始します。<br>現在の設定:                | 場<br>r開 |
| インストール先フォルダー:<br>C:¥Program Files¥EPCOT Software¥ADS10スタンドアロン版<br>ユーザー情報: ******<br>会社: ******<br>シリアル: ************************************ | ^       |
|                                                                                                    | ~       |
| InstallShield                                                                                                    | tıl     |

8) スタンドアロン版のインストールが開始します。

| ADS10 スタンドアロン版 - InstallShield Wizard               | ×     |
|-----------------------------------------------------|-------|
| セットアップ ステータス                                        | Z     |
| InstallShield Wizard は ADS10 スタンドアロン版 をインスト ールしています |       |
|                                                     |       |
|                                                     |       |
|                                                     |       |
|                                                     |       |
| InstallShield                                       | キャンセル |

9) インストールが完了すると、「InstallShield Wizard の完了」画面が表示されます。

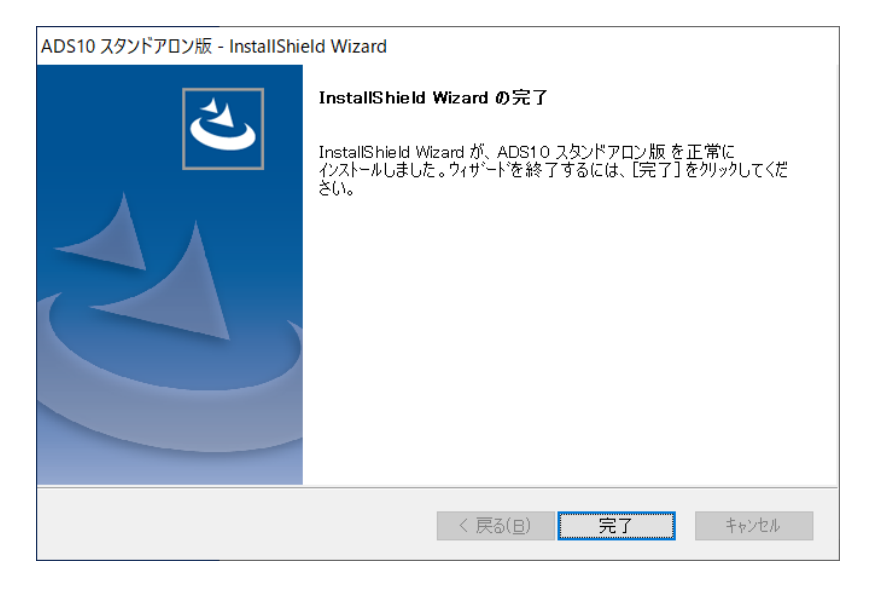

- 10)「完了」を選択し、インストールを完了します。
- 11)「4.ADS 環境設定プログラムのセットアップ」へ進みます。

### 1.2. キーコードの発行

新規セットアップ後にスタンドアロン版を起動すると、「キーコードの登録」ダイアログボックスが開きます。 キーコードを保存することで、年間契約期間内のスタンドアロン版の利用が可能となります。

| キーコードの登録                                                                                                    |            | ×       |
|----------------------------------------------------------------------------------------------------|------------|---------|
| シリアル番号:                                                                                                    | *****      | キーコード1: |
| プロダクト名:                                                                                                    | ADS-win    | ¥−⊐−ド2: |
| 発行コード:                                                                                                    | *****      |         |
| 年間著作権使用許諾契約が締結されていません。<br>本システムをご利用になるためには年間著作権使用許諾契約が必要です。<br>(契約手続きが行われるまで、本システムは起動できません。)<br>詳しくはお手元の資料をご覧いただくか、弊社サポートまでお問い合わせください。 |            |         |
| 登録情報送信                                                                                                    | 登録情報送信について | 保存開いる   |

※キーコードは、ライセンス毎の発行となります。

- ※ キーコードの発行には、「発行コード」が必要です。「発行コード」はスタンドアロン版を起動している PC に 固有の文字列です。キーコードと「発行コード」は対となっており、キーコードを発行した PC 以外の PC に はキーコードを保存することができません。必ずスタンドアロン版を使用する PC からキーコードを発行依 頼をして下さい。
- ※新規セットアップ後2週間以内の期間は、「試用」を選択することで、キーコードが未保存の場合でも起動 します。
- ※年間契約の更新後は、新たにキーコードの発行が必要です。

#### 1.2.1. キーコード発行依頼

キーコードは、下記のいずれかの発行依頼によって生活産業研究所(株)が発行します。

#### 1.2.1.1. インターネットによる発行依頼

1)「https://www.epcot.co.jp/support/keycode.php」にアクセスします。

2) キーコード発行依頼フォームに必要事項を記入し、送信します。

3) キーコード発行依頼フォームに記入したメールアドレスに、キーコードを記載したメールを送信致します。

#### 1.2.1.2. メールによる発行依頼

「キーコードの登録」ダイアログボックス内の「登録情報送信」を選択します。

1) 既定のメールシステムが起動します。

※既定のメールシステムが利用出来ない場合は、「1.2.1.1 インターネットによるお手続き」を利用ください。

2) 宛先とメール本文が自動登録されます。

3) 署名等を追記してメールを送信してください。

4) メールを送信していただいたメールアドレスに、キーコードを記載したメールを送信致します。

#### 1.3. キーコードの保存

「キーコードの登録」ダイアログボックス内の、「キーコード 1」と「キーコード 2」の入力欄にキーコードを入力 し、「保存」を選択します。

| キーコードの登録                                          |                                                                                      |                            | ×      |
|---------------------------------------------------|--------------------------------------------------------------------------------------|----------------------------|--------|
| シリアル番号:                                           | *****                                                                                | キーコード1:                    | ****** |
| プロダクト 名:                                          | ADS-win                                                                              | キーコード2:                    | *****  |
| 発行コード:                                            | *****                                                                                | -                          |        |
| 年間著作権使用許<br>本システムをご利用(<br>(起動後2週間を過<br>詳しくはお手元の資料 | 諾契約が締結されていません。<br>なるためには年間著作権使用許諾契約<br>ぎると、本システムは起動できなくなります。<br>料をご覧いただくか、弊社サポートまでお問 | が必要です。<br>, )<br>い合わせください。 |        |
| 登錄情報送信                                            | 登録情報送信について                                                                           |                            | 保存 試用  |

キーコードの保存が完了し、スタンドアロン版が起動します。

# 1.4. 年間著作権使用許諾契約更新のお願い

年間契約最終月の1日以降の1か月間は、「年間著作権使用許諾契約更新のお願い」ダイアログが表示されます。

| 年間著作権 |                                                                                                    | Х |
|-------|----------------------------------------------------------------------------------------------------|---|
| i     | 年間著作権使用許諾契約が今月末で終了します。<br>引き続き本システムをご利用になるためには契約の更新が必要です。<br>(更新いただけない場合には契約終了となり、本システムは起動できなく<br>なります。)<br>詳しくはお手元の資料をご覧いただくか、弊社サポートまでお問い合わせく<br>ださい。 |   |
|       | OK                                                                                                    |   |

「OK」を選択するとスタンドアロン版が起動します。

# 2. LANPACK 版のセットアップ

本システムは、体験版と併用することはできません。 体験版がインストール済みの場合は、事前に体験版をアンインストールしてください。 本システムをダウンロードした場合は、予め圧縮ファイルを解凍(展開)してください。

# 2.1. 新規セットアップ

### 2.1.1. サーバーのセットアップ

サーバーのセットアップは、インストーラーによるものではなく、手動での操作となります。

LANPACK 版は、サーバーにプログラムを保存し利用します。

LANPACK版は、専用サーバー以外にNAS等のファイルサーバーにセットアップすることが可能です。

LANPACK 版をセットアップするサーバー側のフォルダに対して、利用者のアクセス権限が必要です。

1) CD-ROM 内の「ADS-win LANPACK」フォルダを選択し、サーバー上の任意のフォルダに手動でコピー&

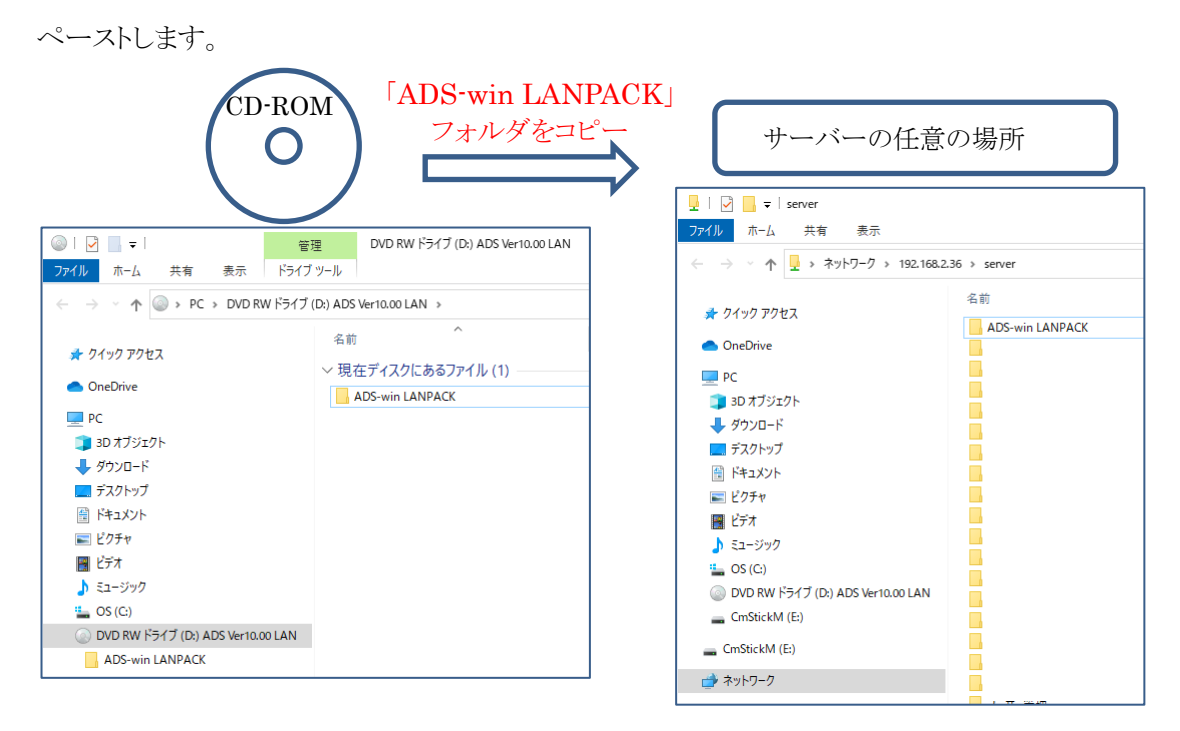

※画像のファイル名と実際のファイル名は異なる場合があります。

2) 以上でサーバー側のセットアップが完了しました。

### 2.1.2. クライアント PC のセットアップ

サーバーにセットアップした本システムが起動できるように、クライアントPC側のセットアップを行います。

 CD-ROM 又は「2.1.1 サーバーのセットアップ」で LANPACK 版をセットアップしたサーバー上のフォルダ 内の「Setup\_LANPACK 版.exe」を実行します。
 ※「ユーザーアカウント制御」の画面が表示され、プログラムをセットアップする為の許可を求めてきた場合

は、「許可」を選択してください。

- 2)「インストールの準備をしています」ダイアログボックス表示後に、インストーラーが起動します。
- 3)「ADS Series 10(LAN)~セットアップへようこそ」画面より、「次へ」を選択します。

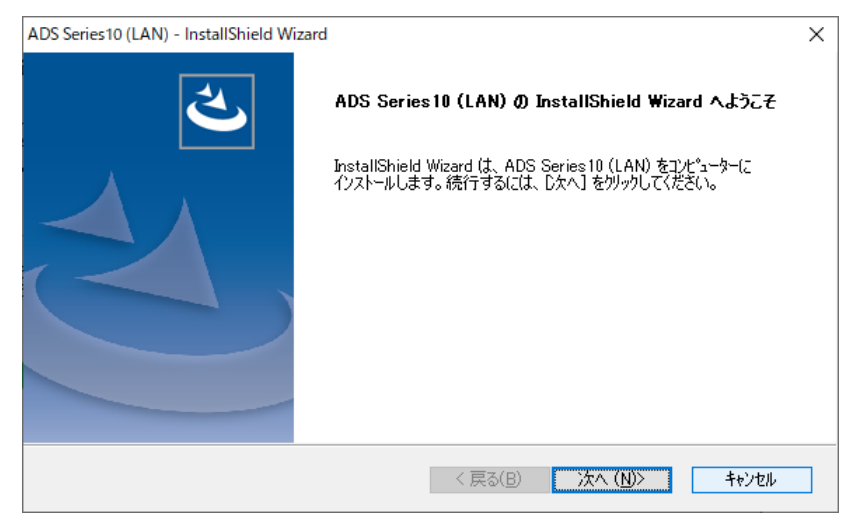

4)「ADS LANPACK インストールフォルダの選択」画面より、「参照」を選択します。

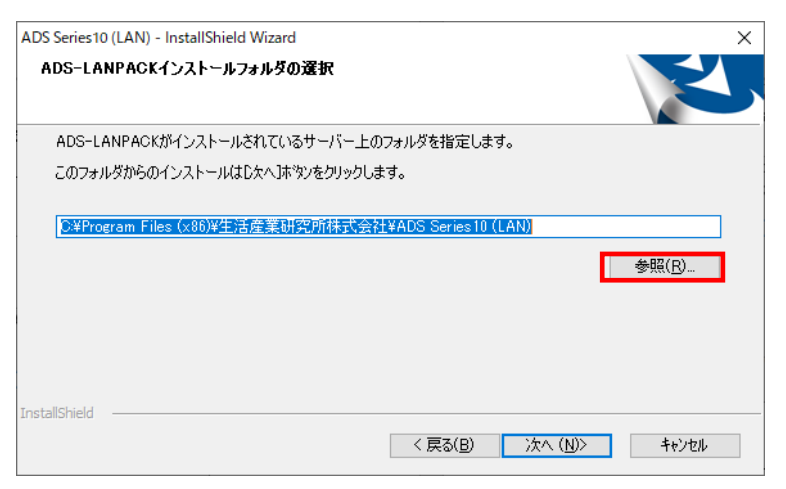

5)「フォルダの選択」ダイアログボックスが開きます。

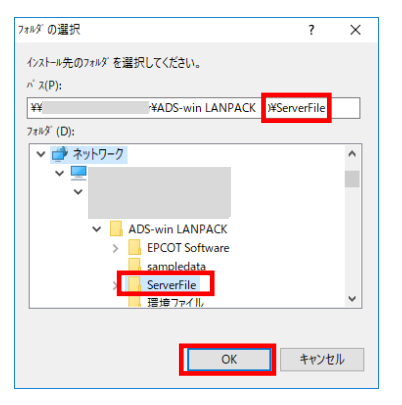

6)「2.1.1 サーバーのセットアップ」で LANPACK 版をセットアップしたサーバー上のフォルダ内の「ServerFile」フォルダを選択します。

※ 通常は、「(サーバー上の任意フォルダ名)¥ADS-win LANPACK¥ServerFile」となります。

- ※「ServerFile」フォルダが選択できない場合は、「2.1.2.1「ServerFile」フォルダが選択できない場合」を 参照してください。
- 7)「OK」を選択し、「フォルダの選択」ダイアログボックスを閉じます。
- 8)「ADS LANPACK インストールフォルダの選択」画面より、LANPACK 版をセットアップしたサーバー上のフ ォルダ内の「ServerFile」フォルダが選択されていることを確認し、「次へ」を選択します。

| ADS Series10 (LAN) - InstallShield Wizard | ×              |
|-------------------------------------------|----------------|
| ADS-LANPACKインストールフォルダの選択                  | Z              |
| ADS-LANPACKがインストールされているサーバー上のフォルダを指定します。  | >              |
| このフォルダからのインストールはC欠ヘ]ホタンをクリックします。          |                |
| ¥¥ ¥ADS-win LANPACK¥ServerFile            |                |
|                                           | 参照( <u>R</u> ) |
| InstallShield 〈 戻る(B)                     | 次へ (N)> キャンセル  |

9) LANPACK 版のインストールが開始します。

10) インストールが完了すると、「InstallShield Wizard の完了」画面が表示されます。

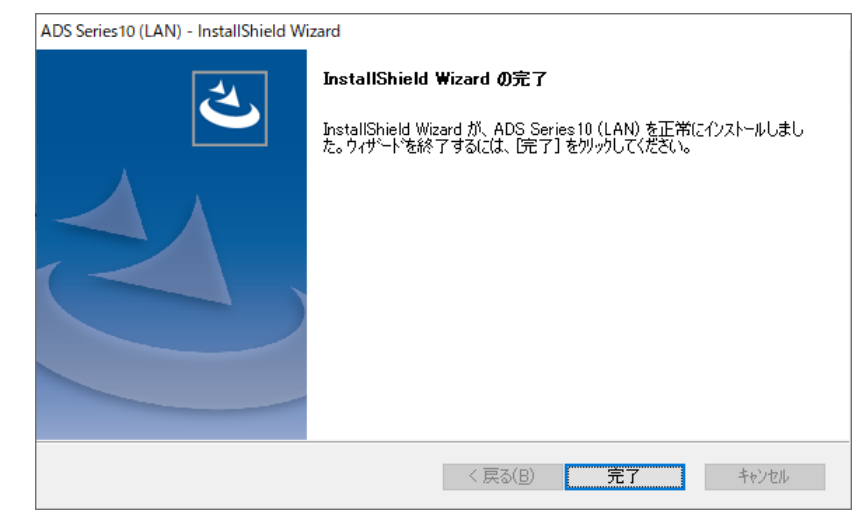

- 11) 「完了」を選択し、クライアント PC 側のセットアップを完了します。
- 12) デスクトップに LANPACK 版のショートカットが作成されます。

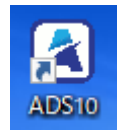

13)「4.ADS 環境設定プログラムのセットアップ」へ進みます。

#### 2.1.2.1.「ServerFile」フォルダが選択できない場合

ネットワークが参照できない場合や、インストールフォルダの選択が適切にできない場合、下記の操作を行います。

| ネットワークが参照できない場                                                                            | 合 | インストールフォルダの選択が適切にできない場合                                                     |
|-------------------------------------------------------------------------------------------|---|-----------------------------------------------------------------------------|
| 7ォルダーの選択                                                                                  | × | (下図のエラーメッセージが表示されます。)                                                       |
| <pre>1/2ストール先の7ォルダ -を選択してください。</pre>                                                      | ^ | ADS Series10 (LAN) - InstallShield Wizard X<br>ADS-LANPACKインストールフォルダではありません |
| <ul> <li>&gt; &amp; epcot67</li> <li>&gt; OneDrive</li> <li>&gt; CmStickM (E:)</li> </ul> |   | ОК                                                                          |

- 1) Wndows エクスプローラーを開きます。
- 2)「2.1.1 サーバーのセットアップ」で LANPACK 版をセットアップしたサーバー上のフォルダ内の

「ServerFile」フォルダを開きます。

| 📙   📝 📑 🔻   ADS-win LANPACK |                       |                 |
|-----------------------------|-----------------------|-----------------|
| ファイル ホーム 共有                 | 表示                    |                 |
| ← → ~ ↑ □ → オ               | ットワーク >               | ADS-win LANPACK |
| 🚁 ካイック アクセス                 | 名前                    | 更新日時            |
|                             | 環境ファイル                |                 |
| len OneDrive                | ServerFile            |                 |
| PC                          | ampledata             |                 |
|                             | EPCOT Software        |                 |
| 🛖 CmStickM (E:)             | 🔩 Setup_LANPACK版.exe  |                 |
| 🔺 ネットワーク                    | 🛃 ADS_Series_環境設定.exe |                 |
| <u></u>                     | 🔒 ADS環境設定_リファレンスマニュアル | .pdf            |

3) 「Server File」フォルダのアドレスバーを左クリックし、パスを表示します。

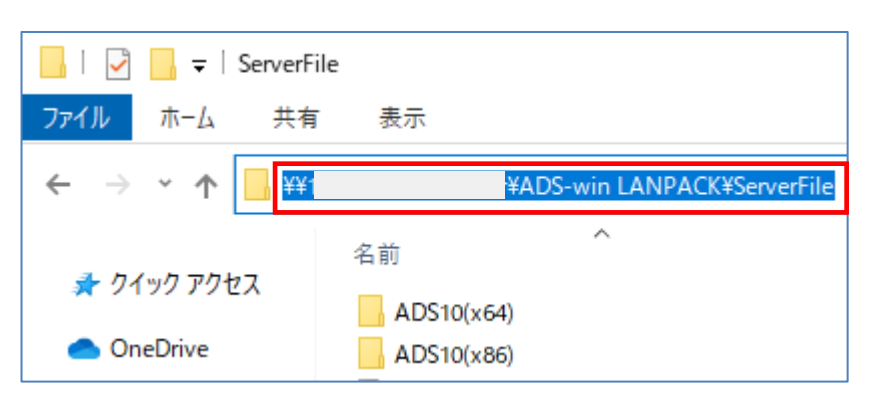

4) パスをコピーします。

- 5)「ADS LANPACK インストールフォルダの選択」画面のテキストボックスに 4)でコピーしたパスを貼り付け、 「次へ」を選択します。
  - ※ パスの先頭は IP アドレスである必要があります。
  - ※ パスの先頭が「(任意の文字列):」で始まる場合、サーバーにネットワークドライブの割り当てが行われて います。ネットワークドライブ名を IP アドレスに変更して下さい。
  - ※ IP アドレスが不明な場合はシステム管理者にご確認下さい。

| ADS Series10 (LAN) - InstallShield Wizard | ×                     |
|-------------------------------------------|-----------------------|
| ADS-LANPACKインストールフォルダの選択                  | Z                     |
| ADS-LANPACKがインストールされているサーバー上のフォルダを指定します。  |                       |
| このフォルダからのインストールはじたへ]ホウンをクリックします。          |                       |
| ¥¥ ¥ADS-win LANPACK¥ServerFile            |                       |
|                                           | 参照( <u>R</u> )        |
|                                           |                       |
|                                           |                       |
|                                           |                       |
| InstallShield                             |                       |
| < 戻る(B) 次へ                                | . ( <u>N</u> )> キャンセル |

6) 「2.1.2 クライアント PC のセットアップ」の 9) へ進みます。

#### 2.1.2.2. 「Setup\_LANPACK 版.exe」が実行できない場合

「Setup\_LANPACK版.exe」の実行ができない場合は、手動でクライアントPCにセットアップを行います。

- 1) CD-ROM 又は「2.1.1 サーバーのセットアップ」で LANPACK 版をセットアップしたサーバー上のフォルダ を開きます。
- 2)「EPCOT Software」フォルダをクライアントPCの「C:¥ProgramData」へコピーします。

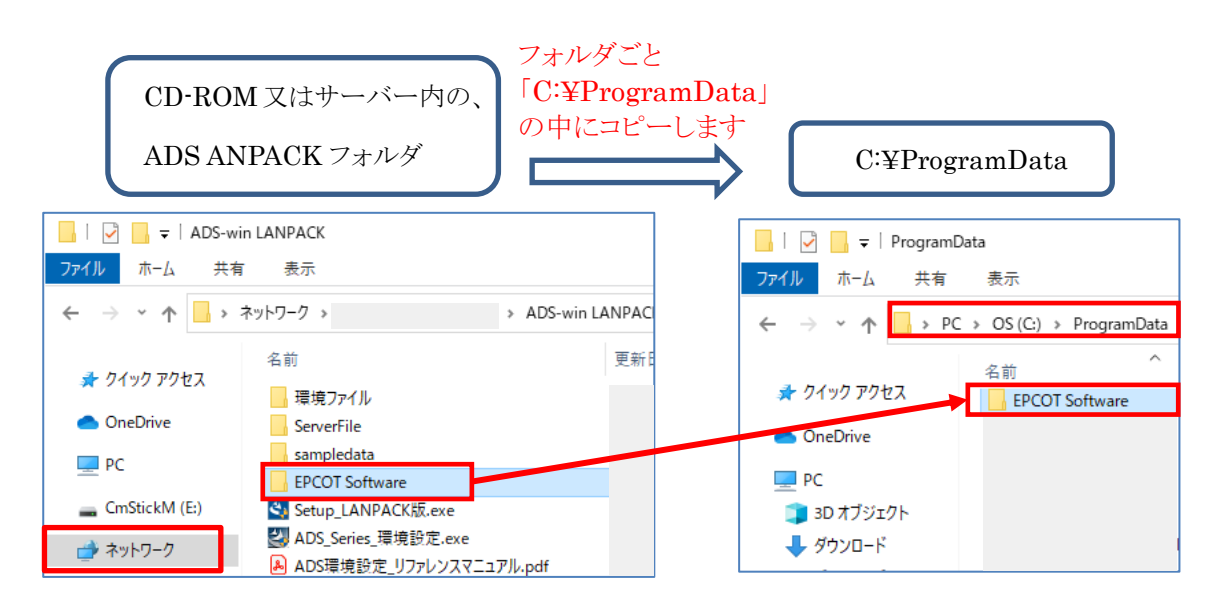

- 3) 「2.1.1 サーバーのセットアップ」で LANPACK 版をセットアップしたサーバー上のフォルダの「ServerFile」 フォルダを開きます。
- 4)「ADS10\_(x64)」フォルダを開きます。
- 5)「ADSLAN10.exe」のショートカットをクライアント PC のデスクトップに作成します。

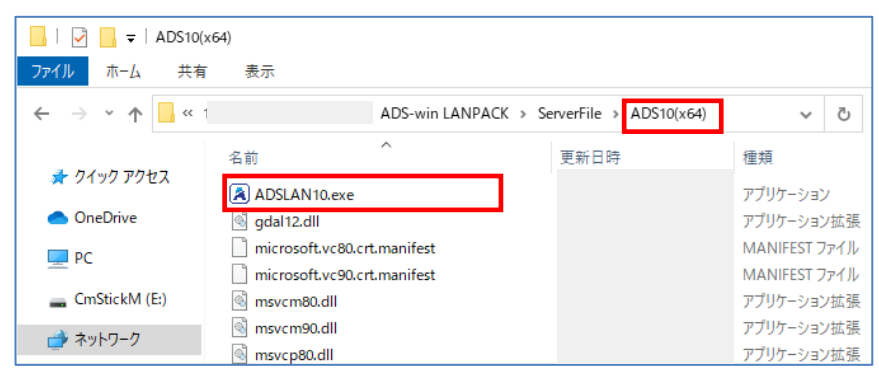

## 2.2. 年間契約更新又はライセンス変更時のセットアップ

年間契約更新時又はライセンス変更時に、生活産業研究所㈱より送付する「ADS-win LANPACK版 ライ センス更新手順」を参照してください。

## 2.3. 同時起動数の上限について

LANPACK版のクライアントPCの設定台数に制限はありませんが、同時に起動できるLANPACK版はご契約ライセンス数が上限です。

また、一台のPCで、ご契約ライセンス数を上限に同時起動することが可能です。

# 3. 本システムの起動

# 3.1. スタートメニューから起動する

スタートメニューを開きます。

「生活産業研究所株式会社」フォルダ内の、「ADS10」を選択します。

# 3.2. ショートカットキーから起動する

1) デスクトップのショートカットキーを選択します。

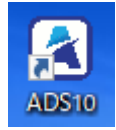

本システムの操作については、リファレンスマニュアル等をご参照ください。

# 4. ADS 環境設定プログラムのセットアップ

ADS シリーズ製品の与条件設定時に必要となるプログラムのセットアップを行います。 既に「ADS 環境設定プログラム」がインストールされている場合、セットアップは不要です。

## 4.1. ADS 環境設定プログラムのインストール

- CD-ROM 内又は解凍フォルダ内の、「ADS\_Series\_環境設定.exe」を実行します。
   ※「ユーザーアカウント制御」の画面が表示され、プログラムをセットアップする為の許可を求めてきた場合は、「許可」を選択してください。
- 2)「インストールの準備をしています」ダイアログボックス表示後に、インストーラーが起動します。
- 3)「ADS環境設定セットアップへようこそ」画面より、「次へ」を選択します。

| ADS 環境設定 - InstallShield Wizard |                                                                                                  | × |
|---------------------------------|--------------------------------------------------------------------------------------------------|---|
|                                 | ADS 環境設定 セットアゥフ*へようこそ                                                                            |   |
| <b>A</b> .                      | このプロンケラムは、ADS 環境設定をコンピュータにインストールします。この<br>セットアッププロン゙ラムを実行する前に、すべてのWindowsプログラムを終<br>了することを推奨します。 |   |
|                                 |                                                                                                  |   |
|                                 |                                                                                                  |   |
|                                 | < 戻る(B) <b>(次へ、(N))&gt; キャンセル</b>                                                                |   |

4)「インストール先の選択」画面より、「インストール先のフォルダを指定」し、「次へ」を選択します。

|                                                          |                      | ×              |
|----------------------------------------------------------|----------------------|----------------|
| <b>インストール先の選択</b><br>ファイルをインストールするフォルタを選択します。            |                      | 124            |
| セットアッフでは、)次のフォルダに ADS 環境設定 をインス                          | れールします。              |                |
| このフォルダへのインストールは、D欠へ]本やンを夘ックしま                            | :व.                  |                |
| 別のフォルダヘインストールする場合は、[参照]ボタンを                              | クリックしてフォルダを選択してください。 |                |
|                                                          |                      |                |
| ┌ インストール先のフォルダ                                           |                      |                |
| インストール先のフォルダー<br>C:¥Program Files (x86)¥EPCOT Software¥A | DS Series¥           | 参照( <u>R</u> ) |

- 5) ADS 環境設定プログラムのインストールが開始します。
- 6) インストールが完了すると、「InstallShield Wizard の完了」画面が表示されます

| ADS 環境設定 - InstallShield Wizard | <b>InstallShield Wizardの完了</b><br>セットアッフ"は、コンピュータへのADS 環境設定のインストールを完了しました。 |
|---------------------------------|----------------------------------------------------------------------------|
|                                 | < 戻る(B) <b>完了</b> キャンセル                                                    |

7)「完了」を選択し、インストールを完了します。

# 4.2. ADS\_Series 環境設定プログラムの起動

1) スタートメニューを開きます。

「生活産業研究所株式会社」フォルダ内の、「ADS 環境設定」を選択します。

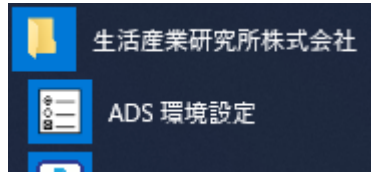

※通常は本システムの与条件設定メニューから起動します。

# 5. 本システム及び ADS 環境設定プログラムのアップデートとアンインストール

修正版等によるアップデートや、アンインストールする場合に行います。 ※ 本システム及び ADS 環境設定プログラムを終了した状態で実行してください。

# 5.1. スタンドアロン版

### 5.1.1. アップデートまたはアンインストール

1) CD-ROM 又は解凍フォルダ内の、「ADS10 スタンドアロン版.exe」を実行します。

- 2)「インストールの準備をしています」ダイアログボックス表示後に、インストーラーが起動します。
- 3)「ようこそ」画面より、「修正」または「削除」を選択し、「次へ」を選択します。

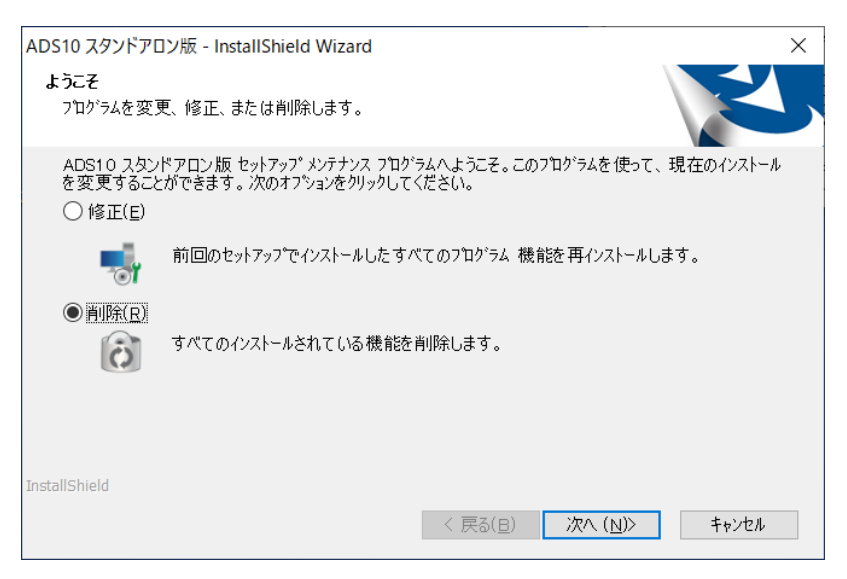

- ※本システムをアップデートする場合は、「修正」を選択します。
- ※本システムをアンインストールする場合は、「削除」を選択します。
- ※「削除」を選択した場合、確認メッセージが表示されます。

| ADS10 スタンドアロン版 - II | nstallShield Wizard | I ×          |
|---------------------|---------------------|--------------|
| 選択したアブリケーション、およひ    | 「すべての機能を完全に         | 前除しますか?      |
|                     | はい凶                 | <u>เ</u> งเง |

4) 修正または削除が完了すると、「メンテナンスの終了」画面、または「アンインストールの完了」画面が表示さ

れます。

| ADS10 スタンドアロン版 - InstallShield Wizard |                                                             |
|---------------------------------------|-------------------------------------------------------------|
|                                       | アンインストール完了                                                  |
|                                       | InstallShield Wizard は ADS10 スタンドアロン版 のアンインストール<br>を完了しました。 |
|                                       |                                                             |
|                                       | < 戻る(B) <b>完了</b> キャンセル                                     |

5)「完了」を選択し、修正または削除を完了します。※修正が適切に完了しない場合は、削除の上、再度セットアップを行って下さい。

## 5.2. LANPACK 版

### 5.2.1. アップデート

 1)「2.1.1 サーバーのセットアップ」で LANPACK 版をセットアップしたフォルダに、CD-ROM 又は解凍フォル ダ内の全てのフォルダ及びファイルをコピーし、上書き保存します。
 ※ クライアント PC のアップデートは必要ありません。

#### 5.2.2. 削除

- 1) 「2.1.1 サーバーのセットアップ」で LANPACK 版をセットアップしたフォルダを削除します。
- 2) クライアント PC で、「Setup\_LANPACK 版.exe」を実行し、「5.1.1 アップデートまたはアンインストール」の
  2) 以降の操作手順を行います。

# 5.3. ADS 環境設定プログラム

### 5.3.1. アップデートまたはアンインストール

1) CD-ROM 又は解凍フォルダ内の、「ADS\_Series\_環境設定.exe」を実行します。

2)「インストールの準備をしています」ダイアログボックス表示後に、インストーラーが起動します。

3)「ようこそ」画面より、「修正」または「削除」を選択し、「次へ」を選択します。

| ADS 環境設定 - InstallShield Wizard                                                               | ×        |
|-----------------------------------------------------------------------------------------------|----------|
| <b>ようこそ</b><br>フロケラムを変更、修正、または背II除します。                                                        | XX       |
| ADS 環境設定 セットアップ メンテナンス プロクラムヘようこそ。このブログラムを使って、現在のインストー<br>ができます。次のオブションを刎ックしてください。<br>○ 修正(E) | ルを変更すること |
| 前回のセットアップでインストールしたすべてのフロケラム 機能を再インストールします。                                                    |          |
| ○ 前隊(12)<br>すべてのインストールされている機能を削除します。                                                          |          |
| InstallShield                                                                                 |          |
| < 戻る(B) 法へ (N)>                                                                               | キャンセル    |

- ※ ADS 環境設定プログラムをアップデートする場合は、「修正」を選択します。
- ※ ADS 環境設定プログラムをアンインストールする場合は、「削除」を選択します。
- ※「削除」を選択した場合、確認メッセージが表示されます。

| ファイル削除の確認                         | $\times$ |
|-----------------------------------|----------|
| 選択したアブリケーション、およびすべての機能を完全に削除しますか? |          |
| OK キャンセル                          |          |

4) 修正または削除が完了すると、「メンテナンスの終了」画面、または「アンインストールの完了」画面が表示さ

れます。

| ADS 環境設定 - InstallShield Wizard | <b>よンテナンスの完了</b><br>InstallShield Wizardは、ADS 環境設定上のメンテナンスを完了しました。 |
|---------------------------------|--------------------------------------------------------------------|
|                                 | < 戻る(B) <b>(二元了</b> ) キャンセル                                        |

5)「完了」を選択し、修正または削除を完了します。

※修正が適切に完了しない場合は、削除の上、再度セットアップを行って下さい。

# 6. マニュアル

# 6.1. PDF マニュアル

CD-ROM、解凍フォルダ、及び LANPACK 版をセットアップしたサーバー上のフォルダに各種 PDF マニ ュアルがあります。

# 7. F A Q

## 7.1. セットアップが実行できない場合

## 7.1.1. エラーメッセージが表示される

エラーメッセージ「1607:InstallShield Scripting Runtime をインストールできません」が表示される場合、 下記のいずれかの操作を行ってください。

- ・管理者権限を有するアカウントで PC にログインする。
- ・各種 exe ファイルを右クリックし、「管理者として実行」を選択する。
- ・常駐しているウィルスチェックプログラムを停止または、例外措置等を行う。

※ セットアップ終了後は必ず元に戻してください。

# 7.2. 本システムが起動ができない場合

## 7.2.1. LANPACK 版で「プロテクトデバイスがみつかりません」が表示される

下記のいずれかの操作を行ってください。

・LANPACK版の場合、「2.1.2 クライアントPCのセットアップ」を行ってください。

LANPACK版をセットアップしたサーバー上で、LANPACK版を起動することはできません。

### 7.2.2. LANPACK 版で印刷プレビューが起動できない場合

•2.1.2.2「「Setup\_LANPACK版.exe」が実行できない場合」の1)~2)を行ってください。

### 7.2.3. 日影規制条件リストに「無規制」しか表示されない場合

下記のいずれかの操作を行ってください。

・スタンドアロン版の場合、「1.1 スタンドアロン版のインストール」を行ってください。

•2.1.2.2 「「Setup\_LANPACK 版.exe」が実行できない場合」の 1)~2)を行ってください。

# 8. サポートについて

### 8.1. 年間契約を締結している場合

年間契約サービスとして、「専用フリーダイヤル」、「メール」、または「FAX」によるサポートサービスをご利用 することができます。尚、年間契約の内容について詳しくは、別紙の約款「ソフトウェア年間著作権使用許諾 契約」をお読みください。

専用フリーダイヤル:年間著作権使用許諾登録証に記載されています

サポート専用メール:support@epcot.co.jp

サポートファックス:03-5723-6455

※ 専用フリーダイヤルでのサポートは、年間著作権使用許諾登録証に記載の保守契約番号を確認させて 頂きます。

### 8.2. 年間契約を締結していない場合

年間契約を締結していない場合、システムが起動できなくなります。ソフトウェアについてのサポートサービス は、受けられません。

年間契約を結ぶ場合、「年間著作権版 更新申込書」でのお申込が必要になります。

本書およびこのプログラムは、著作権上、弊社に無断で使用、複製することはできません。 このプログラムは、使用する本人がバックアップの為にコピーする場合を除き、コピーすることを禁じます。 本書およびこのプログラムの運用上のトラブルについては、責任を負いかねます。 本書およびこのプログラムの内容は、予告なしに変更することがあります。

ADS10 セットアップマニュアル

2020年12月初版

製作·発行

生活産業研究所株式会社

〒153-0043 東京都目黒区東山 1-6-7 フォーラム中目黒